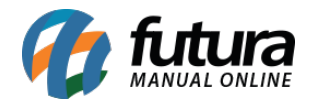

Para gerar o SPED ICMS/IPI é necessário realizar o **Fechamento Fiscal** através do sistema **ERP Futura Server**, conforme exemplo abaixo:

#### Caminho: *Fiscal > Outros > Fechamento Fiscal*

Acesse o caminho acima e indique o período que será gerado o SPED, clique no botão *Executar Fechamento* e irá retornar uma mensagem de confirmação para o fechamento fiscal, informando que não será possível emitir documentos fiscais do período em que estiver fechado, somente será possível gerar o SPED, inventário e imprimir relatórios de método permanente. Conforme exemplo abaixo:

| Fechar<br>Fechame | mento Fiscal ×<br>ento Consulta                                                                                                    |  |
|-------------------|----------------------------------------------------------------------------------------------------|--|
| Empresa           | 3 EMPRESA TESTE 1                                                                                                    |  |
| Periodo           | Mensal 🗸                                                                                                    |  |
| Mes               | Outubro V Ano 2019 🛟                                                                                                    |  |
| Cont              | tirmação × Oeseja Realmente realizar o fechamento Fiscal desse periodo? - Nao vai ser possivel emitir NFs nesse periodo! - Sera possivel realizar o SPED, Gerar Inventario e Imprimir o Relatorio de Metodo Permanente! |  |
|                   | Sim Não                                                                                                    |  |
|                   |                                                                                                    |  |

Clique na opção *Sim* e o fechamento será finalizado:

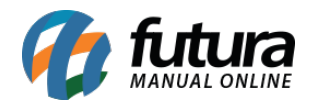

| Fechan<br>Fechamer | nento Fiscal ×<br>nto Consulta    |  |
|--------------------|-----------------------------------|--|
| Empresa            | 3 EMPRESA TESTE 1                 |  |
| Periodo            | Mensal v                          |  |
| Mes                | Outubro V Ano 2019 \$             |  |
| Execu              | itar Fechamento                   |  |
|                    | Aviso ×                           |  |
|                    | Fechamento concluido com sucesso! |  |
|                    |                                   |  |
|                    |                                   |  |
|                    | Fechar                            |  |
|                    |                                   |  |

Após o fechamento fiscal, é necessário realizar a apuração dos impostos através do sistema *Futura EFD*, basta seguir os processos abaixo:

## 1º Processo - Apuração ICMS

**Caminho:** <u>SPED > Apuração > SPED - Apuração ICMS</u>

Para realizar a apuração do ICMS acesse o caminho acima, clique no botão *Novo (F2)* para que seja feito uma nova apuração. conforme exemplo abaixo:

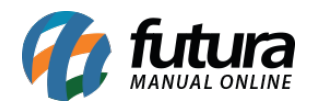

| SPED - Apuracao do ICMS - Reg. E110 ×                    |                        |                                          |                  |                             |                 |  |  |
|----------------------------------------------------------|------------------------|------------------------------------------|------------------|-----------------------------|-----------------|--|--|
| Novo [F2] Editar [F3] Excluir Gravar [F10] Cancelar [F9] |                        |                                          |                  |                             |                 |  |  |
| Consulta Principal                                       |                        |                                          |                  |                             |                 |  |  |
| ID                                                       | 0                      |                                          |                  |                             |                 |  |  |
| Empresa                                                  | 3 🔾                    | 3 Calcular                               |                  |                             |                 |  |  |
| Fechamento                                               | Mes 10 🜩 Ano           | 2019 🜩                                   |                  | Calcular Ressarcimento      |                 |  |  |
|                                                          |                        |                                          |                  |                             |                 |  |  |
| 2- Total de debitos                                      | 0,00                   |                                          |                  | 9- Total de Estornos de del | bitos 0,00      |  |  |
| 3- Total Ajustes debito                                  | 0,00                   |                                          |                  | 10- Saldo credor Anterior:  | 0,00            |  |  |
| 4- Ajustes a debito                                      | 0,00                   | (Lancar na aba Ajuste como Outros Debit  | os)              | 11- Saldo devedor apurado   | 0,00            |  |  |
| 5- Estornos de Credito                                   | 0,00                   |                                          |                  | 12- Total de deducoes       | 0,00            |  |  |
| 6- Entrada e Aquisicoes c/ Credito                       | 0,00                   |                                          |                  | 13- Total ICMS a recolher   | 0,00            |  |  |
| 7- Total dos ajustes de Credito                          | 0,00                   |                                          |                  | 14- Saldo credor a transpo  | ortar 0,00      |  |  |
| 8- Total de Ajustes a Credito                            | 0,00                   | (Lancar na aba Ajuste como Outros Credi  | tos)             | 15- Valores recolhidos ou a | a recolher 0,00 |  |  |
|                                                          |                        |                                          |                  |                             |                 |  |  |
| Pagamentos - Registro E116 Ajuste                        | - Registro E111 (Ident | ificacao dos documentos fiscais - Regist | tro E113         |                             |                 |  |  |
| Novo Editar E                                            | Excluir                |                                          |                  |                             |                 |  |  |
|                                                          |                        |                                          |                  |                             |                 |  |  |
| ID                                                       |                        |                                          |                  |                             |                 |  |  |
| 2- Cod. Obrigacao                                        |                        |                                          |                  |                             |                 |  |  |
| 3- Valor da Obrigacao                                    |                        |                                          |                  |                             |                 |  |  |
| 4- Dt. Vencimento                                        |                        |                                          |                  |                             |                 |  |  |
| 5- Cod. Receita                                          |                        |                                          |                  |                             |                 |  |  |
| 6- Num. Processo                                         |                        |                                          |                  |                             |                 |  |  |
| 7- Ind. de origem                                        |                        |                                          |                  |                             |                 |  |  |
| 8- Desc. resumida                                        |                        |                                          |                  |                             |                 |  |  |
| 9- Desc. Complementar                                    |                        |                                          |                  |                             |                 |  |  |
| 10- Mes de reierenda                                     |                        |                                          |                  |                             |                 |  |  |
| Gravar Cancelar                                          |                        |                                          |                  |                             |                 |  |  |
|                                                          |                        |                                          |                  |                             |                 |  |  |
| Valor Obrigacao Dt Vencto Ol                             | brig. Num. Processo    | Desc. Resumida                           | Desc. Complement | tar Cod. Receita M          | Mes Ref         |  |  |
|                                                          | 1                      |                                          |                  |                             |                 |  |  |
|                                                          |                        |                                          |                  |                             |                 |  |  |

#### **Aba Principal**

No campo *Fechamento* indique o mês e o ano e clique no botão *Calcular*. Neste processo, o sistema fará o cálculo de acordo com toda a movimentação de documentos fiscais do período indicado.

#### Aba Pagamentos - Registro E116

Nesta aba para gerar a guia de pagamento de imposto ICMS clique no botão **Novo (F2)**, e verifique com a contabilidade como deve ser preenchido estes campos:

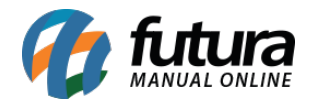

- 2 Cod. Obrigação: Código da obrigação a recolher, conforme a Tabela 5.4
- 3 Valor da Obrigação: Valor da obrigação a recolher
- 4 Dt. Vencimento: Data de vencimento da obrigação

**5 - Cód. Receita:** Código de receita referente à obrigação, próprio da unidade da federação, conforme legislação estadual

10 - Mês de Referência: Informe o mês de referência no formato "mmaaaa"

Após indicar estas informações, clique no botão Gravar (F10).

Ao lado, existe as abas *Ajuste- Registro E 111* e *Identificação dos documentos fiscais REG E113*, caso necessário verifique com a contabilidade as informações para preenchimento dos campos.

Após preencher clique no botão *Gravar (F10)* e a Apuração de ICMS será concluída.

## 2º Processo - Apuração ICMS ST

Caminho: <u>SPED > Apuração > SPED - Apuração ICMS ST</u>

Para gerar a apuração ICMS ST acesse o caminho acima e a seguinte tela será aberta:

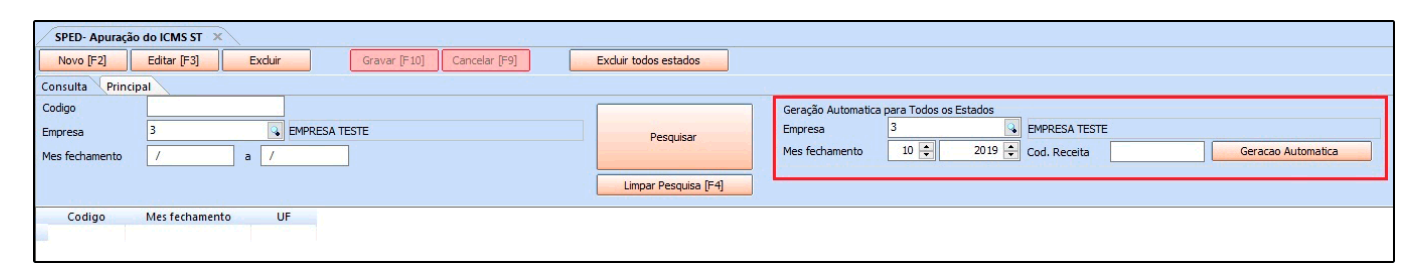

Ao lado direito no campo *Geração Automática para todos os Estados*, deve ser preenchido os campos *Mês de Fechamento* e o *Código da Receita* que indica o ICMS – Substituição Tributária por Operação.

Lembrando que é necessário confirmar com a contabilidade as informações necessárias para preenchimento desses campos, em seguida clique no botão *Geração Automática*.

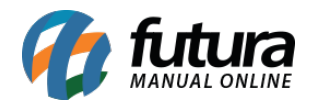

# 3º Processo - <u>Apuração ICMS Diferencial de Alíquota</u>

Caminho: <u>SPED > Apuração > SPED - Apuração ICMS Diferencial</u>

Para gerar a apuração ICMS Diferencial acesse o caminho acima e a seguinte tela será aberta:

| SPED- Apuração do ICMS Diferencial X                                                                                   |                   |                      |                                                            |  |  |  |  |
|----------------------------------------------------------------------------------------------------|-------------------|----------------------|------------------------------------------------------------|--|--|--|--|
| Novo [F2]         Editar [F3]         Excluir         Graver [F10]         Cancelar [F9]         Excluir todos estados |                   |                      |                                                            |  |  |  |  |
| Consulta Principal                                                                                                    |                   |                      |                                                            |  |  |  |  |
| Codigo                                                                                                    |                   |                      | Geração Automatica para Todos os Estados                   |  |  |  |  |
| Empresa                                                                                                    | 3 EMPRESA TESTE   | Pesquisar            | Empresa 3 EMPRESA TESTE                                    |  |  |  |  |
| Mes fechamento                                                                                                    | / a /             |                      | Mes fechamento 10 💠 2019 🖨 Cod. Receita Geracao Automatica |  |  |  |  |
|                                                                                                    |                   | Limpar Pesquisa [F4] |                                                            |  |  |  |  |
| Codigo                                                                                                    | Mes fechamento UF |                      |                                                            |  |  |  |  |
|                                                                                                    |                   |                      |                                                            |  |  |  |  |
|                                                                                                    |                   |                      |                                                            |  |  |  |  |

Ao lado direito no campo *Geração Automática para todos os Estados*, deve ser preenchido os campos *Mês de Fechamento* e o *Código da Receita* que indica a Apuração de ICMS Diferencial de alíquota.

Lembrando que é necessário confirmar com a contabilidade as informações necessárias para preenchimento desses campos, em seguida clique no botão *Geração Automática*.

## 4º Processo - <u>Apuração de IPI</u>

**Caminho:** <u>SPED > Apuração > SPED - Apuração IP</u>

Para realizar a Apuração IP acesse o caminho acima e clique no botão **Novo (F2)** e será aberto a aba principal, conforme exemplo abaixo:

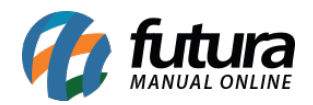

| Sped - Apuração do IPI 🗙                            |                         |                  |                                            |                                      |                                                |         |  |
|-----------------------------------------------------|-------------------------|------------------|--------------------------------------------|--------------------------------------|------------------------------------------------|---------|--|
| Novo [F2] Excluir Gravar [F10] Cancelar [F9]        |                         |                  |                                            |                                      |                                                |         |  |
| Consulta Principal                                  |                         |                  |                                            |                                      |                                                |         |  |
| ID                                                  | 0                       |                  | ſ                                          |                                      |                                                |         |  |
| Empresa                                             | 3 G EMPRES              | A TESTE          |                                            | Calcular                             |                                                |         |  |
| Fechamento                                          | 10 - Ano 201            | 19 🜲             |                                            |                                      |                                                |         |  |
|                                                     |                         |                  | N                                          |                                      |                                                |         |  |
|                                                     |                         |                  |                                            |                                      |                                                |         |  |
| 2- Saldo credor do IPI do periodo anterior          | [                       | 0,00             |                                            |                                      |                                                |         |  |
| 3- Total dos debitos por "Saidas com debito do in   | nposto"                 | 0,00             |                                            |                                      |                                                |         |  |
| 4- Total dos creditos por "Entradas e aquisicoes    | com credito do imposto" | 0,00             |                                            |                                      |                                                |         |  |
| 5- Valor de "Outros debitos" do IPI (indusive est   | ornos de credito)       | 0,00 (           | ancar na aba Ajuste como Ajuste a Debito)  |                                      |                                                |         |  |
| 6- Valor de "Outros creditos" do IPI (inclusive est | tornos de debitos)      | 0,00 (L          | ancar na aba Ajuste como Ajuste a Credito) |                                      |                                                |         |  |
| 7- Saldo credor do IPI a transportar para o perio   | do seguinte             | 0,00             |                                            |                                      |                                                |         |  |
| 8- Saldo devedor do IPI a recolher                  |                         | 0.00             |                                            |                                      |                                                |         |  |
|                                                     |                         |                  |                                            |                                      |                                                |         |  |
| Ajustes                                             |                         |                  |                                            |                                      |                                                |         |  |
| Novo Editar Excluir                                 |                         |                  |                                            |                                      |                                                |         |  |
|                                                     |                         |                  |                                            | * Obrigatorio quando a Origi         | em do documento do Ajuste for Documento Fiscal |         |  |
| ID                                                  |                         |                  |                                            | Novo                                 |                                                | Excluir |  |
| 2- Tipo de ajuste                                   |                         |                  |                                            | Nro Nota                             | Descricao Produto                              | Valor   |  |
| 3- Valor do Ajuste                                  |                         |                  |                                            | -                                    |                                                |         |  |
| 4- Codigo do Ajuste                                 |                         |                  |                                            |                                      |                                                |         |  |
| 5- Origem do documento                              |                         |                  |                                            |                                      |                                                |         |  |
| 6- Num. Documento/ processo/ declaracao             |                         |                  |                                            |                                      |                                                |         |  |
|                                                     |                         |                  |                                            |                                      |                                                |         |  |
|                                                     |                         |                  |                                            |                                      |                                                |         |  |
| /- Descricao detalhada do Ajuste                    |                         |                  |                                            |                                      |                                                |         |  |
|                                                     |                         |                  |                                            |                                      |                                                |         |  |
|                                                     |                         |                  |                                            |                                      |                                                |         |  |
|                                                     |                         |                  |                                            |                                      |                                                |         |  |
| Gravar Cancelar                                     |                         |                  |                                            |                                      |                                                |         |  |
| Tipo de Ajuste Va                                   | alor do Ajuste          | Codigo do Ajuste | Origem do documento                        | Num. Documento/ processo/ declaracao | Descricao do Ajuste                            |         |  |
|                                                     |                         |                  |                                            |                                      |                                                |         |  |
|                                                     |                         |                  |                                            |                                      |                                                |         |  |

## **Aba Principal**

Insira o mês e o ano e clique no botão *Calcular*. Será feito a apuração do IPI com base nos documentos fiscais que constarem no sistema dentro do período informado, em seguida, clique no botão *Gravar (F10)*.

## Aba Ajustes

Em casos de ajustes necessários passados pela contabilidade, preencha os campos desta aba.

#### 5º Processo - <u>Apuração Receita Bruta Mensal</u>

Caminho: <u>SPED > Apuração > SPED - Receita Bruta Mensal</u>

Acesse o caminho acima e clique no botão **Novo (F2)**, informe o período de fechamento e clique em no botão **Gravar (F10)**.

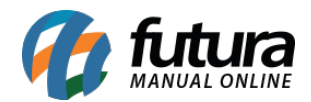

| Tabela de Receita Bruta Mensal para Fins de Rateio de Crédito Comum 🗙 |                            |  |  |  |  |
|-----------------------------------------------------------------------|----------------------------|--|--|--|--|
| Novo [F2] Editar [F3] Excluir                                         | Gravar [F10] Cancelar [F9] |  |  |  |  |
| Consulta Principal                                                    |                            |  |  |  |  |
| ID                                                                    | 0                          |  |  |  |  |
| Empresa                                                               | 3 C EMPRESA TESTE          |  |  |  |  |
| Fechamento                                                            | Mes 10 🜩 Ano 2019 🜩        |  |  |  |  |
|                                                                       |                            |  |  |  |  |
| 2-R.B Nao-Cumulativa - Trib. Merc. Interno                            | 0,00                       |  |  |  |  |
| 3- R.B Nao-Cumulativa - Nao Trib. Merc. Interno                       | 0,00                       |  |  |  |  |
| 4- R.B Nao-Cumulativa - Exportacao                                    | 0,00                       |  |  |  |  |
| 5-R.B Cumulativa                                                      | 0,00                       |  |  |  |  |
| 6-R.B Total                                                           | 0,00                       |  |  |  |  |
|                                                                       |                            |  |  |  |  |

Após realizar os processos acima, antes de gerar o arquivo crie uma pasta para salvar os arquivos gerados, conforme imagem abaixo:

| Favoritos                        | Nome           | Data de modificaç | Тіро              | Tamanho |
|----------------------------------|----------------|-------------------|-------------------|---------|
| 🗾 Área de Trabalho               | 🍶 Sped Fiscal  | 25/01/2016 15:07  | Pasta de arquivos |         |
| 🚺 Downloads<br>🚟 Locais recentes | 🕌 Pis e Cofins | 25/01/2016 15:07  | Pasta de arquivos |         |

6º Processo - EFD ICMS-IPI (SPED)

**Caminho:** <u>SPED > Arquivo > EFD - ICMS-IPI (SPED)</u>

Com as apurações concluídas e criado a pasta para salvar o arquivo, acesse o caminho acima e a seguinte tela será aberta:

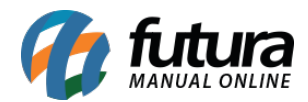

| EFD ICMS-IPI (SPED)                                                                                                 | ×                                                |  |  |  |  |
|----------------------------------------------------------------------------------------------------|--------------------------------------------------|--|--|--|--|
| Empresa                                                                                                    | 3 EMPRESA TESTE 1                                |  |  |  |  |
| Versao do Layout                                                                                                    | Código 013 - Versão 112 Ato COTEPE 01/01/2019 V  |  |  |  |  |
| Tipo de Escrituracao                                                                                                | 0 - Remessa do arquivo original 🗸 🗸              |  |  |  |  |
| Nro do Recibo Anterior                                                                                              |                                                  |  |  |  |  |
| SPED - Perfil                                                                                                    | A – Perfil A 🗸 🗸                                 |  |  |  |  |
| Periodo                                                                                                    | Outubro V De 2019 🜩                              |  |  |  |  |
| Enviar Inventario (Bloco H) [                                                                                       | Dezembro V De 2018                               |  |  |  |  |
| Diretorio de Destino                                                                                                | C:\Futura\Sped Icms IPI\                         |  |  |  |  |
| Gerar Arquivos para Contabilidade ( c110/C170/etc) ☑<br>Gerar Controle da producao e do Estoque (k100/ k200/ etc) ☑ |                                                  |  |  |  |  |
| Pre-Validar                                                                                                    | Gerar [F10] Produto Un. Atualiza<br>Campos Nulos |  |  |  |  |

Empresa: Neste campo indique a empresa que irá gerar o arquivo;

Versão do Layout: Neste campo insira a versão referente ao ano atual;

Tipo Escrituração: Selecione o tipo 0 - Remessa do Arquivo Original ou 1 - Remessa do Arquivo Substituto;

Nº do Recibo Anterior: Este campo só será habilitado quando o Tipo da Escrituração for 1
- Remessa do Arquivo Substituto, pois será necessário indicar o número do recibo anterior gerado;

**SPED - Perfil:** Neste campo selecione a opção **Perfil A**, que é a que gera os registros de forma detalhada.

Período: Neste campo indique o período que foi gerado o encerramento e as apurações;

Enviar Inventário (Bloco H): Esta opção deve ser marcada apenas quando for enviar o

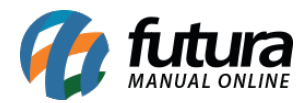

inventário de um determinado período (que é informado pela contabilidade se há a necessidade ou não de enviar no mês vigente), em que será gerado as informações do Bloco H, e ao lado, insira o período do Inventário.

Geralmente o envio obrigatório do SPED deve ser feito no mês de fevereiro, porém é de extrema importância que seja verificado com a contabilidade a necessidade de envio;

**Diretório Destino:** Selecione a pasta destino que foi criada anteriormente no procedimento do SPED ICMS-IPI, pois é o local onde ficará salvo o arquivo gerado pelo sistema FUTURA EFD;

**Gerar Arquivos para a Contabilidade:** Selecione esta opção para que seja gerado todos os registros do SPED;

**Gerar controle da produção e do Estoque:** Selecione esta opção para que seja gerado os registros do Bloco K. Esta opção deve ser habilitada somente quando for obrigatório para sua empresa, o envio do Bloco K.

Abaixo, temos os botões de:

**Pre-Validar:** Esta opção é uma pré-validação do arquivo gerado, sendo possível visualizar os possíveis erros ou advertências dentro do arquivo antes de enviar para a contabilidade, possibilitando a editação dos documentos e alteração onde for necessário.

**Gerar:** Ao clicar neste botão, o arquivo SPED ICMS-IPI será gerado e salvo automaticamente no diretório destino indicado.

**Produto Un. Atualiza Campos Nulos**: Esta é uma opção utilizada para inserir a informação de unidade em produtos que não tem a unidade no SPED.

Após clicar em *Gerar (F10)*, o arquivo será gerado e ficará salvo na pasta destino, compacte o arquivo gerado pelo sistema e envie para a contabilidade.

## <u>Referências</u>

Sistemas: ERP Futura Server

Autora: Ariane Machado (Analista de Suporte Fiscal)

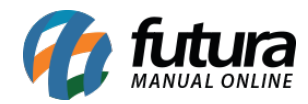

Versão: 2019.10.07